## **How to Request Duplicating Services**

## If you are in Special Programs and Services, follow these instructions:

- 1. Go to <u>www.cliu.org</u> > Departments > Management Information Systems > Desktop Publishing/Duplicating
- 2. Click on the first form
- 3. Fill out the form and click on the Submit Form button

| Desktop Publishing/Duplicating/Business Card Forms below                          |  |
|-----------------------------------------------------------------------------------|--|
| Desktop Publishing / Duplicating / Wordprocessing - Special Programs Request Form |  |
| Desktop Publishing Rate Sheet                                                     |  |
| Desktop Publishing Request Form                                                   |  |
| Request an Estimate for Desktop Publishing Services                               |  |
| CLIU Business Card Request Form                                                   |  |
| Duplicating Services Request Procedure                                            |  |
| Duplicating Services Request Form                                                 |  |
| Duplicating Services Flash Drive Request Form                                     |  |
|                                                                                   |  |

## All other CLIU Departments, follow the instructions below:

- 1. Go to www.cliu.org > Departments > Management Information Systems > Desktop Publishing/Duplicating
- 2. Click on "Duplicating Services Request Form"
- 3. Fill out the form online, PRINT, and send the form to the Duplicating Center. **OR**

Download the form to your PC, fill out, and click on the Submit Form button. (NOTE: The Submit Form button will only work if the form has been downloaded to your PC.)

| Desktop Publishing / Duplicating / Wordprocessing - Special Pro | ograms Request Form |
|-----------------------------------------------------------------|---------------------|
| Desktop Publishing Rate Sheet                                   |                     |
| Desktop Publishing Request Form                                 |                     |
| Request an Estimate for Desktop Publishing Services             |                     |
| CLIU Business Card Request Form                                 |                     |
| Duplicating Services Request Procedure                          |                     |
| Duplicating Services Request Form                               |                     |